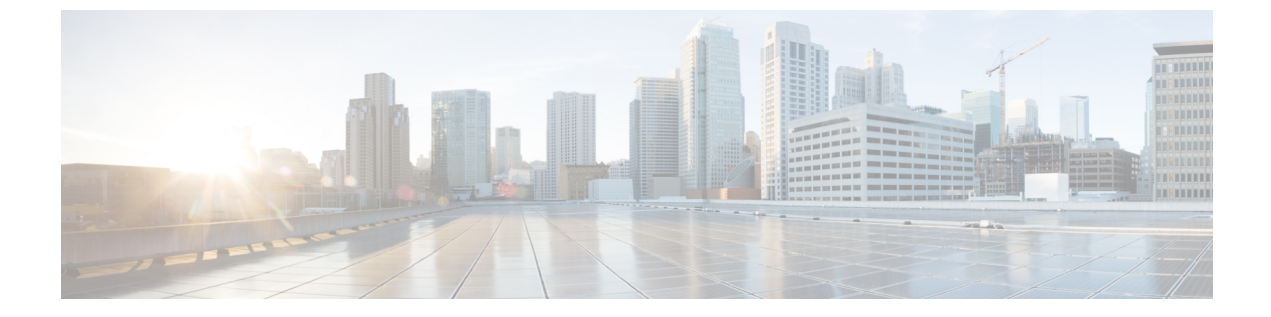

# ヘッドセット サービス

- ヘッドセットサービスの概要(1ページ)
- ヘッドセットサービスの前提(2ページ)
- ヘッドセットサービスの管理者設定タスクフロー (2ページ)
- ヘッドセット サービスのエンド ユーザ関連付けタスク フロー (6ページ)

# ヘッドセット サービスの概要

ヘッドセット サービスを使用すると、サポートされているデバイスにシスコ ヘッドセットを 接続して、ヘッドセットベースのエクステンションモビリティなどの、シンプルで統合された ユーザ エクスペリエンスを提供できます。

ヘッドセット ベースのエクステンションモビリティは、ヘッドセット サービスの下で導入された最初の機能です。シスコヘッドセットをエクステンションモビリティ対応デバイスに接続すると、エクステンションモビリティのログインとログアウトにシームレスなログインエクスペリエンスが提供されます。

ヘッドセットサービスを使用すると、管理者とエンドユーザが、自所有のデバイス、共有ス ペース、共有エリアデバイスなど、任意のデバイスのヘッドセットを関連付けられます。この 関連付けは、認証を行い、ユーザに合わせてカスタマイズされたエクスペリエンスを作成する のに役立ちます。この機能は、有線およびワイヤレスの両方のヘッドセットをサポートしま す。

ヘッドセットの関連付けによって、ユーザの ID がヘッドセットに割り当てされます。ユーザ ID が必要なサービスにログインできます。

このUnified Communications Managerインターフェイスにより、管理者は次のアクセスを実行できます。

- ヘッドセットとエンドユーザの関連付けおよび関連付け解除、シリアル番号の解除をします。
- ヘッドセットベースのエクステンションモビリティを有効化します。
- バルク ユーザをヘッドセットの関連付けにインポートおよびエクスポートします。

(注) ヘッドセットベースのエクステンションモビリティのログインは、拡張機能ではサポートされていません。

ヘッドセットベースのエクステンションモビリティのログインは、モバイルおよびリモートア クセス(MRA)をサポートするデバイスで機能します。互換性のある電話機のファームウェ アバージョンは 14.1(1)です。

ヘッドセットベースのエクステンションモビリティのログインは、同じユーザー ID がヘッド セットと電話機の両方を制御している場合は機能しません。

# ヘッドセットサービスの前提

- エンドユーザがすでに Unified Communications Manager に作成されています。
- ヘッドセットを使用してエクステンションモビリティにログインする場合は、エクステンションモビリティがユーザのデバイスで有効になっている必要があります。また、[エクステンションモビリティのサインインおよびサインアウトオプションにヘッドセットを許可する(Allow headset for Extension Mobility sign in and sign out)]オプションが有効になっているため、ユーザはシスコヘッドセットを使用してエクステンションモビリティのログインまたはログアウトを実行できます。

(注) ヘッドセットベースのエクステンションモビリティ機能は、88XX および 78XX シリーズの Cisco IP 電話の最新ファームウェアのみをサポートしています。

# ヘッドセットサービスの管理者設定タスクフロー

管理者は次のタスクを使用して、ヘッドセットをユーザに関連付け、ヘッドセットベースのエ クステンションモビリティを有効にできます。

| IR. |
|-----|
| ш   |
| 5   |
|     |

|       | コマンドまたはアクション                           | 目的                                                               |
|-------|----------------------------------------|------------------------------------------------------------------|
| ステップ1 | ユーザーへのヘッドセットの関連付け (3ページ)               | シリアル番号をユーザに関連付ける方法および関連<br>付け解除する方法を指定します。                       |
| ステップ2 | エンド ユーザ ヘッドセットの関連付けの管理 (3<br>ページ)      | <b>オプション</b> : エンドユーザがデバイスのヘッドセッ<br>トの関連付けを作成できます。               |
| ステップ3 | ヘッドセットベースのエクステンションモビリティ<br>の有効化 (4ページ) | Unified Communications Managerからヘッドセットの<br>エクステンションモビリティを有効にします。 |

|       | コマンドまたはアクション                                | 目的                                 |
|-------|---------------------------------------------|------------------------------------|
| ステップ4 | ピンレス エクステンションモビリティの有効化 (5<br>ページ)           | ピンレスエクステンションモビリティを有効にしま<br>す。      |
| ステップ5 | エクステンションモビリティヘッドセットのログア<br>ウトタイマーの設定 (6ページ) | ヘッドセットの自動ログアウトのタイムアウト設定<br>を構成します。 |

### ユーザーへのヘッドセットの関連付け

ユーザにヘッドセットを関連付けるには、次の手順を使用します。

- ステップ1 [Cisco Unified CM 管理(Cisco Unified CM Administration)]から、以下を選択します。 [ユーザ管理(User Management)]>[エンドユーザ(End User)]。
- ステップ2 [検索]をクリックし、ヘッドセットを関連付ける既存のユーザを選択します。
- ステップ3 [関連付けられたヘッドセット] セクションに、割り当てるヘッドセットのシリアル番号を入力します。
- ステップ4 [保存]をクリックします。
- ステップ5 選択したユーザに他のヘッドセットを関連付けるには[(+)]をクリックします。
  - (注) 特定のユーザに最大15個のヘッドセットを関連付けることができます。ヘッドセットのシリアル 番号は、個々のヘッドセットごとに固有です。同じヘッドセットを2人のユーザに関連付けるこ とはできません。ヘッドセットの関連付けを別のユーザに移動するには、最初のユーザからヘッ ドセットの関連付けを解除する必要があります。

特定のヘッドセットのシリアル番号の位置については、そのヘッドセットモデルのヘッドセットのアドミニストレーションガイドを参照してください。

- ステップ6 (任意) [(-)]をクリックすると、選択したユーザのヘッドセットシリアル番号の関連付けが解除されます。
- ステップ7 [詳細の表示 (details)] リンクをクリックすると、ヘッドセットのインベントリの詳細が表示されます。詳細については、「ヘッドセットとアクセサリの管理」の「ヘッドセットインベントリ設定」セクションを参照して、ヘッドセットの詳細を確認します。

## エンド ユーザ ヘッドセットの関連付けの管理

オプション: デバイス画面の [ヘッドセットの関連付け] メニュー オプションを使用してエンド ユーザがヘッドセットを関連付け可能にするには、Unified Communication Manager の設定を 構成するには、この手順 を使用します。

ステップ1 [Cisco Unified CM 管理(Cisco Unified CM Administration)]から、以下を選択します。[システム(System)]> [エンタープライズパラメータ(Enterprise Parameters)]。

- **ステップ2** [エンタープライズ パラメータの設定] セクションで、エンド ユーザ のヘッドセットをデバイスに関連付 ける場合は、次のいずれかを選択します。
  - •[すべてのデバイスからヘッドセットの関連付けを開始する場合はユーザをプロンプトする]を選択し、 ヘッドセットが初めてデバイスに接続された場合、[ヘッドセットの関連付け] 画面が表示されます。 デフォルトでは、このパラメータ値が選択されています。
  - •[ヘッドセットの関連付け]画面に[エクステンションモビリティ対応デバイスからのみヘッドセットの 関連付けを開始する場合はユーザをプロンプトする]を選択し、エクステンションモビリティ対応デバ イスにのみ表示します。
  - ・すべてのデバイスで[ヘッドセットの関連付け]画面を無効にするには、[すべてのデバイスからヘッド セットの関連付けを開始するようにユーザをプロンプトしない]を選択します。この設定では、ユーザ がデバイスメニューから手動でヘッドセットの関連付けを開始することはできません。
  - (注) 設定の変更は、エンドユーザに関連付けられているヘッドセットには適用できません。
- ステップ3 構成の変更を有効にするには、[保存して構成を適用 (Save and Apply Config)] をクリックします。
  - **ヒント** 詳細については、[企業パラメータの設定] ウィンドウで、パラメータ名または疑問符(?)アイコン をクリックします。

### ヘッドセットベースのエクステンション モビリティの有効化

ユーザが関連付けられたヘッドセットからエクステンションモビリティにログインするには、 この手順を使用します。

#### 始める前に

ヘッドセットユーザがヘッドセットを使用してエクステンションモビリティにログイン、使用、およびログアウトできるエクステンションモビリティサービスに Cisco IP 電話とデバイス プロファイルを設定していることを確認してください。詳細については、エクステンションモ ビリティへの登録を参照してください。

- ステップ1 [Cisco Unified CM 管理(Cisco Unified CM Administration)] から、以下を選択します。 [システム(System)]> [サービスパラメータ(Service Parameters)]。
- ステップ2 [サーバ] フィールドで、Cisco Extension Mobility サービスを実行しているノードを選択します。
- **ステップ3** [サービス (Service)] フィールドで、[Cisco Extension Mobility] を選択します。
- ステップ4 ヘッドセットベースのエクステンションモビリティフィールドで、関連付けられたヘッドセットをエクス テンションモビリティのログインに使用するには、次のいずれかを選択します。
  - [エクステンションモビリティのヘッドセットのサインインとサインアウトを許可する]を選択して、 ヘッドセットユーザがエクステンションモビリティでサインインとサインアウトできるようにします。 デフォルトでは、このパラメータ値が選択されています。

 「エクステンションモビリティのサインインにヘッドセットを許可しない]を選択して、ヘッドセット ユーザのエクステンションモビリティでのサインインとサインアウトを制限します。このオプション を選択すると、ヘッドセットの接続時にエンドユーザにエクステンションモビリティのログインまた はログアウト画面が表示されます。

ステップ5 [保存(Save)]をクリックします。

### ピンレス エクステンションモビリティの有効化

ユーザに関連付けられたヘッドセットを使用して、ピンレスでエクステンションモビリティに ログインするには、次の手順を実行します。

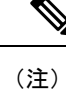

この機能は、リリース 12.5(1)SU3 以降でサポートされています。

#### 始める前に

[サービスパラメータ設定]>[ヘッドセット接続後の自動ログインタイマー(秒)]フィールド で、システムがユーザー入力を待機してから拡張モビリティプロファイルに自動的にサインイ ンするまでの最大時間を指定します。

- (注) 指定した最大継続時間が有効になるのは、ヘッドセット ベースのログイン フィールドの PIN の入力が [必須ではない] に設定されている場合のみです。
- ステップ1 [Cisco Unified CM 管理(Cisco Unified CM Administration)]から、以下を選択します。[システム(System)]> [サービスパラメータ(Service Parameters)]。
- ステップ2 [サーバ] フィールドで、Cisco Extension Mobility サービスを実行しているノードを選択します。
- ステップ3 [サービス (Service)] フィールドで、[Cisco Extension Mobility] を選択します。
- **ステップ4 ヘッドセット ベースのログイン フィールドの PIN エントリ**で、次のいずれかを選択して、ピンレス エク ステンションモビリティのログインを有効または無効にします。
  - エクステンションモビリティ ログイン用の PIN を入力するようユーザにプロンプトする場合は、[必 須] を選択します。デフォルトでは、このパラメータ値が選択されています。
  - ・エクステンションモビリティに1分以内に自動的にログインする場合は、[不要]を選択します。ユー ザは、電話機の UI で PIN の詳細を入力するようプロンプトされません。
    - **重要** ユーザが設定された時間内に自動的にサインアウトしたり、有線またはワイヤレス ヘッド セットを使用して手動でログアウトした場合は、[キャンセル]をクリックして、指定された 時間内の自動サインインを避けることをお 勧めします。

ステップ5 [保存 (Save)] をクリックします。

# エクステンションモビリティ ヘッドセットのログアウト タイマーの 設定

自動ログアウトのタイムアウト設定を構成するには、次の手順を使用します。

(注) [サービスパラメータ設定] ウィンドウのヘッドセットベースのエクステンションモビリティ サービスパラメータのパラメータが [エクステンションモビリティのサインインとサインアウ トをヘッドセットに許可しない]に設定されている場合、自動ログアウトタイマー値を設定し ても効果はありません。

- ステップ1 [Cisco Unified CM 管理(Cisco Unified CM Administration)]から、以下を選択します。 サービス>サービス パラメータ.
- **ステップ2 [サーバ]**フィールドで、Cisco Extension Mobility サービスを実行しているノードを選択します。
- **ステップ3** [サービス (Service)]フィールドで、[Cisco Extension Mobility]を選択します。
- ステップ4 [ヘッドセット切断後の自動ログアウトタイマー] フィールドに、ヘッドセットがデバイスから切断された 場合にシステムがユーザの入力を待ち続け、自動的にユーザがログアウトするまでの最大継続時間値を入 力します。
  - (注) デフォルトでは、5分で設定されています。最大値を15分に設定できます。

ステップ5 [保存 (Save)] をクリックします。

# ヘッドセット サービスのエンド ユーザ関連付けタスク フロー

エンドユーザは次のタスクを使用してヘッドセットを関連付け、関連付けられた ID を使用してエクステンションモビリティを使用してログインできます。

#### 手順

|       | コマンドまたはアクション            | 目的                             |
|-------|-------------------------|--------------------------------|
| ステップ1 | ユーザ ヘッドセットの関連付け (7 ページ) | エンドユーザへのヘッドセットの関連付けを作成し<br>ます。 |

|               | コマンドまたはアクション                                      | 目的                                                                       |
|---------------|---------------------------------------------------|--------------------------------------------------------------------------|
| ステップ <b>2</b> | ヘッドセットの関連付けをスキップする (7 ペー<br>ジ)                    | 特定のエンド ユーザのヘッドセット関連付けをス<br>キップできます。                                      |
| ステップ3         | ヘッドセットを使用したエクステンションモビリ<br>ティのログイン (8ページ)          | エクステンションモビリティのログインに関連付け<br>られたヘッドセットを使用することで、カスタマイ<br>ズしたエクスペリエンスを実現します。 |
| ステップ4         | ヘッドセットを使用したエクステンションモビリ<br>ティからユーザーをログアウトする (9ページ) | エクステンションモビリティからヘッドセットをデ<br>フォルトの設定時間内にログアウトするのに役立ち<br>ます。                |

### ユーザ ヘッドセットの関連付け

ユーザにヘッドセットを関連付けるには、次の手順を使用します。

ステップ1 ヘッドセットを Cisco IP 電話に接続します。

[ヘッドセットをユーザに関連付ける] ポップアップ画面が IP Phone の画面に表示されます。

ユーザ名は、デバイスが共有スペースまたは共有エリアにあるか、ユーザがデバイスに関連付けられてい る場合に自動的に入力されます。デバイスが匿名の場合、[ユーザID]フィールドは空白で、エンドユーザ はユーザの資格情報を提供するヘッドセットを関連付けます。

- **ステップ2 ユーザ ID** および **PIN** を入力または変更します。ログイン情報が分からない場合は、管理者に問い合わせ てください。
- ステップ3 [送信] をクリックします。

ヘッドセットメッセージの調整が成功すると、ユーザ名が表示されます。

無効なクレデンシャル (ユーザ ID または PIN)を 3 回以上入力すると、Cisco IP 電話にエラー メッセージ が表示されます。

ヘッドセットの関連付けに失敗した場合は、ヘッドセットの接続を切断接続して、有効なログイン情報を 提供するか、管理者に問い合わせてください。

- ステップ4 (任意) Cisco IP 電話を介して手動でヘッドセットを関連付ける場合は、[設定]>[アクセサリ]>[シスコ ヘッドセットのセットアップ]>[ユーザの関連付け] を選択します。
  - (注) ヘッドセットが接続されていない場合、[ユーザの関連付け]オプションはグレー表示になります。 有効にするには、ヘッドセットをデバイスに接続します。

### ヘッドセットの関連付けをスキップする

ユーザへのヘッドセットの関連付けをスキップするには、次の手順を使用します。

- ステップ1 ヘッドセットを Cisco IP 電話に接続します。
- ステップ2 ヘッドセットをユーザに関連付ける前に [終了] をクリックします。
- ステップ3 ヘッドセットを関連付けない場合は、[はい] をクリックします。 ヘッドセットの関連付け画面は、デバイスへの接続時にプロンプトされません。同じヘッドセットが別の デバイスに接続されている場合、[ヘッドセットをユーザに関連付ける] ポップアップ画面が Cisco IP 電話 の画面に表示され、関連付けプロセスをユーザに移動します。

# ヘッドセットを使用したエクステンションモビリティのログイン

ユーザが関連付けられているヘッドセットを使用してエクステンションモビリティにログイン するには、この手順を使用します。

- ステップ1 ヘッドセットを Cisco IP 電話に接続します。
- ステップ2 ヘッドセットが関連付けられている場合は、次の手順を実行します。
  - a) ヘッドセットをユーザに関連付ける場合は、ユーザ ID と PIN を入力します。
  - b) [送信] をクリックします。
    ログイン画面に、関連付けられたユーザIDの成功メッセージが表示され、ユーザはエクステンション
    モビリティでログインできます。
  - c) **[サインイン]**を クリックしてエクステンションモビリティのログインを完了します。
- **ステップ3** ヘッドセットがすでにユーザに関連付けられている場合は、次の手順を実行します。
  - a) エクステンションモビリティでログインの PIN を入力します。
  - b) 必要なユーザプロファイルを選択します。
  - c) [送信] をクリックします。
- ステップ4 ユーザがすでにデバイスのエクステンションモビリティにログインしている場合に、以前に関連付けられているヘッドセットを別のユーザが接続すると、ログアウト画面が表示され、ユーザは以前にログインしているユーザからサインアウトできます。
- ステップ5 以前のプロファイルからログアウトするには[はい]をクリックします。
- **ステップ6** エクステンションモビリティでログインの PIN を入力します。
- ステップ7 [送信] をクリックします。
  - (注) 電話機はデバイスプロファイルが変更されるごとにリセットされ、ユーザプロファイルが元のプ ロファイルに変更されます。

## ヘッドセットを使用したエクステンションモビリティからユーザーを ログアウトする

エクステンションモビリティ対応デバイスからヘッドセットをサインアウトするには、次の手順を使用します。

- ステップ1 Cisco IP 電話からヘッドセットを取り外します。
- ステップ2 [サインアウト (Sign out)]をクリックします。
  - (注) 電話機がリセットされ、デバイスプロファイルが元のデバイスプロファイルに変更されます。

対応中のコール(1対1のコールまたは会議コール)中にヘッドセットを取り外した場合、そのコー ルは終了しません。エクステンションモビリティのサインアウトは、コールが終了した場合にの み発生します。

ワイヤレスヘッドセットから手動でログアウトしたり、範囲を外したりしていない場合は、設定 された時間内に自動的にサインアウトされます。デフォルトでは、設定時間は5分です。詳細は、 エクステンションモビリティヘッドセットのログアウトタイマーの設定(6ページ)のセク ションを参照してください。

**ステップ3**現在のエクステンションモビリティセッションを保持する場合は、[キャンセル]をクリックします。デフォルトの設定時間内に再接続すると、ユーザプロファイルが保持され、リセットが回避されます。

I